## Edit or Void a Grower Order - Supplier eLink

Last Modified on 02/06/2025 9:07 am CST

As supply and demand changes throughout the seed season, Grower Orders may need to be edited or voided.

## Edit a Grower Order

- 1. Navigate to Accounting / Inventory / Manage Seed Orders / Grower Order. Highlight the Grower Order and choose Edit.
  - To add Products to the Grower Order, choose Prod Desc. Select the desired Products and choose Done.
    Enter an amount in the *Requested Qty* column.
  - To increase or decrease the quantity of an existing Product, change the amount in the *Requested Qty* column.

Note: When the Requested Qty column is edited the Ordered column is automatically unchecked

allowing the changed line-item to be re-ordered from the Vendor.

| 🖩 Edita Grover Order 🛛 🗙                                                                                                    |          |                                           |                                                                                                    |                               |                      |        |                                          |            |                |                |          |                  |                                                            |                              |            |            |                  |         |
|----------------------------------------------------------------------------------------------------|----------|-------------------------------------------|----------------------------------------------------------------------------------------------------|-------------------------------|----------------------|--------|------------------------------------------|------------|----------------|----------------|----------|------------------|------------------------------------------------------------|------------------------------|------------|------------|------------------|---------|
|                                                                                                    | <8       | y Field>                                  | WireMid                                                                                                    | Wire Midd                     | lle                  |        |                                          | 0          | order Number 3 | 714            | Date 0   | /29/2025         |                                                            |                              |            |            |                  |         |
|                                                                                                    |          | <customer name=""> S-1 S-2 S-3</customer> |                                                                                                    |                               |                      |        |                                          |            |                |                |          |                  |                                                            |                              | _          |            |                  |         |
|                                                                                                    | 1        | Barry                                     | Barry Anderson 50.0000 100.00 100.0000                                                                                                    |                               |                      |        |                                          |            |                |                |          |                  |                                                            |                              |            |            |                  |         |
|                                                                                                    | 2        | Barb Wire 50.0000 0.0000 0.0000           |                                                                                                    |                               |                      |        |                                          |            |                |                |          |                  | Dealer ID 1100020528139 <salesperson> TurNed</salesperson> |                              |            |            |                  |         |
|                                                                                                    | Vendo    | Bayer                                     | Bay                                                                                                    | er Crop Sci                   | ence                 |        | Purchase  Add PO <po vend=""> Baver</po> |            |                |                |          |                  |                                                            |                              |            |            |                  |         |
| Co                                                                                                    | mments   | nts                                       |                                                                                                    |                               |                      |        |                                          |            |                |                |          |                  |                                                            | <pre>      <pre></pre></pre> |            |            |                  |         |
|                                                                                                    |          |                                           |                                                                                                    |                               |                      |        |                                          |            |                |                |          |                  |                                                            |                              | O No PO    |            |                  |         |
| <fam n<="" td=""><td>lanade</td><td colspan="11"></td><td></td><td>Payment Instruct</td><td>ons</td><td></td><td></td></fam> | lanade   |                                           |                                                                                                    |                               |                      |        |                                          |            |                |                |          |                  |                                                            | Payment Instruct             | ons        |            |                  |         |
| Sale                                                                                                    | s Ref #  | # 003806515                               |                                                                                                    |                               |                      |        |                                          |            |                |                |          |                  |                                                            |                              |            |            | Hide Rows with Z | ero Qty |
|                                                                                                    | Dep      | tID                                       | <prod amt.="" available="" gtin<="" id="" order="" ordered="" place="" qty="" requested="" td=""><td>Book Num</td><td>Book Location</td><td>Book Date</td><td>PO Number</td><td>Line Iten</td></prod> |                               |                      |        |                                          |            |                |                | Book Num | Book Location    | Book Date                                                  | PO Number                    | Line Iten  |            |                  |         |
|                                                                                                    |          |                                           |                                                                                                    |                               |                      |        |                                          |            |                |                |          |                  |                                                            |                              |            |            |                  |         |
| 1                                                                                                    | 120      | BY DKC43-10RIB                            |                                                                                                    | AR2 VT2                       | AR2 VT2P SP45 BAS250 |        | 38770                                    | 10.000     | 10.000         | Request        |          |                  | 00883580684231                                             | 30373                        | BYR        | 01/29/2025 | 30128            |         |
| 2                                                                                                    | 120      | )BY                                       | AG36X6 RR2                                                                                                    | 36X6 RR2X 140M STAND-FI       |                      |        | 160799                                   | 20.000     | 20.000         | 20.000 Request |          |                  | 00888346156120                                             | 30373                        | BYR        | 01/29/2025 | 30128            |         |
| 3                                                                                                    | 120      | )BY                                       | Y DKC64-34RIB AF SS 80M ELT500 B-N-E                                                                                                    |                               | B-N-E                | 181806 | 25.000                                   | 50.000     | 50.000 Request |                |          | 00888346666230   | 30373                                                      | BYR                          | 01/29/2025 | 30128      |                  |         |
| 4                                                                                                    | 4 1200BY |                                           | DKC64-34RIE                                                                                                    | -34RIB AF SS 80M ELT500 B-N-E |                      | B-N-E  | 181806                                   | 1806 1.000 |                | Request        |          |                  | 00888346666230                                             | 30373                        | BYR        | 01/29/2025 | 30128            |         |
| 5                                                                                                    | 5 1200BY |                                           | DKC64-34RIE                                                                                                    | 34RIB AF SS 80M ELT500 B-N-E  |                      | B-N-E  | 181806                                   | 1.000      | 1.000          | Request        |          |                  | 00888346666230                                             | 30373                        | BYR        | 01/29/2025 | 30128            |         |
|                                                                                                    |          |                                           |                                                                                                    |                               |                      |        |                                          |            |                |                |          |                  |                                                            |                              |            |            |                  |         |
|                                                                                                    |          |                                           |                                                                                                    |                               |                      |        |                                          |            |                |                |          |                  | >                                                          |                              |            |            |                  |         |
| Impo                                                                                                    | rt Sale  | Order                                     |                                                                                                    |                               |                      |        |                                          |            |                |                | Ch       | eck Availability | Order                                                      |                              |            | Void       | Save             | Cancel  |

- To remove a line item on the Grower Order in the supplier's system, set the *Requested Qty* to 0.
  Note: Once a zeroed-out line item has been submitted to the supplier, no future increases to the *Requested Qty* are allowed for this line item. Additionally, a line item on a Grower Order cannot be deleted in Agvance because the Grower Order is associated with both a Booking and, optionally, a Purchase Order.
- 2. Optionally, select **Check Availability** to check availability for all Products on the order containing a GTIN in the Agvance Product file.
- 3. To submit the changes to the supplier:
  - Choose **Request** on a line item to send the individual Product's new requested quantity to the supplier.
  - Choose Order to submit all updated Products to the supplier at one time. For example, if editing the requested quantity on three line items and adding two new Products to the Grower Order, select Order to submit all five line items at the same time, instead of choosing Request on each changed line item.

- 4. Once the changes to the Grower Order have been submitted to the supplier, choose **Save** to save the changes in Agvance.
  - The Grower Order is updated and the *Booking* window displays allowing the Grower's prepay to be managed if necessary. Choose **Save**.
  - If applicable, the Purchase Order window opens allowing any necessary changes to be made and saved.

## Void a Grower Order

Voiding a Grower Order may result in lost seed. To retain supply, consider using the **Grower Transfer** feature to transfer the Products to a different Field, Grower, or group of Growers.

When a Grower Order is voided:

- The Grower Order is voided in Agvance and the associated Booking is also voided.
- The Purchase Order quantities are updated for all Products on the Grower Order.
- The Products on the Grower Order are submitted to the supplier at a 0 quantity, and the order is removed from the supplier's system.
- 1. Navigate to Accounting / Inventory / Manage Seed Orders / Grower Order. Highlight the Grower Order and choose Edit.
- 2. Select **Void** on the *Edit a Grower Order* window. Choose **Save**.

| 💀 Edi                                                                                                    | 👱 Edit a Grower Order X                     |                                                                                                    |                                      |     |     |     |         |        |            |               |       |       |         |                |        |                       |               |           |             |       |
|----------------------------------------------------------------------------------------------------|---------------------------------------------|----------------------------------------------------------------------------------------------------|--------------------------------------|-----|-----|-----|---------|--------|------------|---------------|-------|-------|---------|----------------|--------|-----------------------|---------------|-----------|-------------|-------|
|                                                                                                    | <by field=""> Wire Middle Wire Middle</by>  |                                                                                                    |                                      |     |     |     |         |        |            |               |       |       |         | Order Number   | 3716   | Date                  | 01/29/2025    |           |             |       |
|                                                                                                    |                                             | <cus< td=""><td>tomer Name&gt;</td><td>S-1</td><td>S-2</td><td>S-3</td><td></td><td></td><td></td><td></td><td></td><td></td><td></td><td></td><td></td><td></td><td></td><td></td><td></td><td></td></cus<> | tomer Name>                          | S-1 | S-2 | S-3 |         |        |            |               |       |       |         |                |        |                       |               |           |             |       |
|                                                                                                    | 1 b Barry Anderson 50.0000 100.00. 100.0000 |                                                                                                    |                                      |     |     |     |         |        |            |               |       |       |         |                |        |                       |               |           |             |       |
|                                                                                                    | 2                                           | 2 Barb Wire 50.0000 0.0000 0.0000                                                                                                    |                                      |     |     |     |         |        |            |               |       |       |         |                |        | Dealer ID 1           |               |           |             |       |
| · · · · · · · · · · · · · · · · · · ·                                                                                    | Vendor Bayer Crop Science                   |                                                                                                    |                                      |     |     |     |         |        |            |               |       |       |         |                |        | Purchase              |               |           |             |       |
| Com                                                                                                    |                                             |                                                                                                    |                                      |     |     |     |         |        |            |               |       |       |         |                |        | O Add PO              | Direct Chin   |           |             |       |
| Com                                                                                                    | Comments                                    |                                                                                                    |                                      |     |     |     |         |        |            |               |       |       |         |                |        | edit PO> 30129  30129 |               |           | Direct onlp |       |
|                                                                                                    |                                             |                                                                                                    |                                      |     |     |     |         |        |            |               |       |       |         |                |        | O No PO               |               |           |             |       |
| <fam ma<="" td=""><td colspan="12">m Magageo</td><td></td><td>Payment Instru</td><td>ctions</td><td></td><td></td></fam> | m Magageo                                   |                                                                                                    |                                      |     |     |     |         |        |            |               |       |       |         | Payment Instru | ctions |                       |               |           |             |       |
| Sales                                                                                                    | se Ref # [ 0128006516                       |                                                                                                    |                                      |     |     |     |         |        |            |               |       |       |         | Regular        | Prepay | Hide Rows with        | Zero Qtv      |           |             |       |
|                                                                                                    |                                             |                                                                                                    |                                      |     |     |     |         |        |            |               |       | OTIN  |         | D 11 C         | 0.101  |                       |               |           |             |       |
|                                                                                                    | Dep                                         | πD                                                                                                    | ) <prod desc=""></prod>              |     |     |     | Prod ID | Or     | rdered Qty | Requested Qty | Place | Urder | Urdered | Amt. Available | GTIN   | BOOK NUM              | BOOK Location | BOOK Date | PO Number   |       |
|                                                                                                    |                                             |                                                                                                    |                                      |     |     |     |         |        | 40.000     |               |       | ~ 🛛   |         |                |        |                       |               |           |             |       |
| 1 )                                                                                                    | 120                                         | UBY                                                                                                    | DKC43-10RIB AR2 V12P SP45 BAS250     |     |     |     |         | 38770  |            | 10.000        | 10.00 | Reque | st      |                |        | 00883580684231        | 30375         | BTR       | 01/29/2025  | 30125 |
| 2                                                                                                    | 120                                         | UBY                                                                                                    | Y AG36X6 RR2X 140M STAND-FI          |     |     |     |         | 160/99 |            | 15.000        | 15.00 | Reque | st      |                |        | 00888346156120        | 30375         | BYR       | 01/29/2025  | 30125 |
| 3                                                                                                    | 120                                         | OBY                                                                                                    | 7 DKC64-34RIB AF SS 80M ELT500 B-N-E |     |     |     |         | 181806 |            | 20.000        | 20.00 | Reque | st      |                |        | 00888346666230        | 30375         | BYR       | 01/29/2025  | 30125 |
| 4                                                                                                    | 120                                         | OBY                                                                                                    | DKC27-54 P22 RR2 SP50 A250           |     |     |     |         | 111672 |            | 5.000         | 5.00  | Reque | st      |                |        | 00883580735780        | 30375         | BYR       | 01/29/2025  | 30129 |
| (                                                                                                    |                                             |                                                                                                    |                                      |     |     |     |         |        |            |               |       |       |         |                |        |                       |               |           |             |       |
| -                                                                                                    |                                             |                                                                                                    |                                      |     |     |     |         |        |            |               |       |       |         |                |        |                       |               |           |             |       |
| impor                                                                                                    | Import Sales Order Void Save Cancel         |                                                                                                    |                                      |     |     |     |         |        |            |               |       |       |         | Cancel         |        |                       |               |           |             |       |